## Making the Switch to iOS 7 Switch Control on iPad

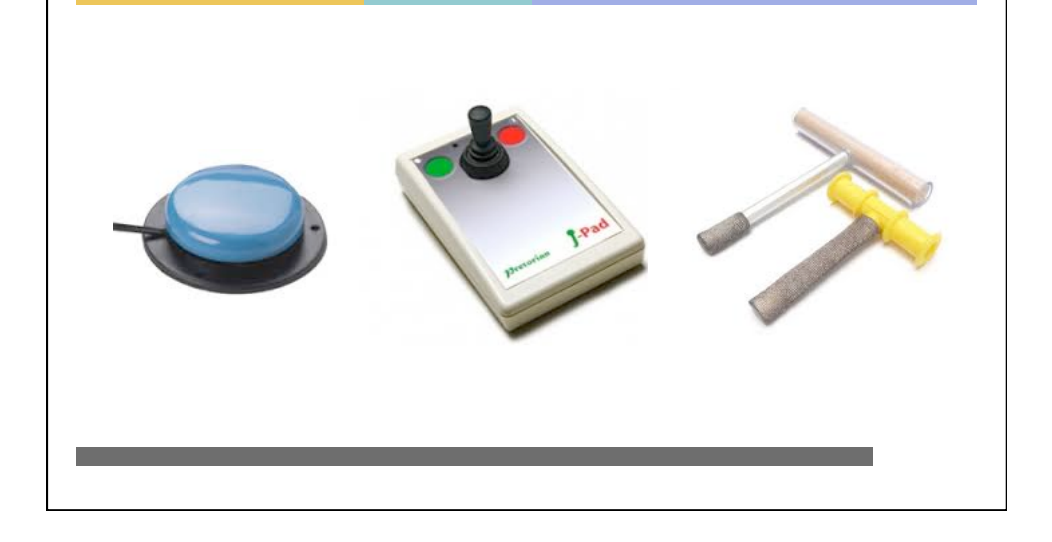

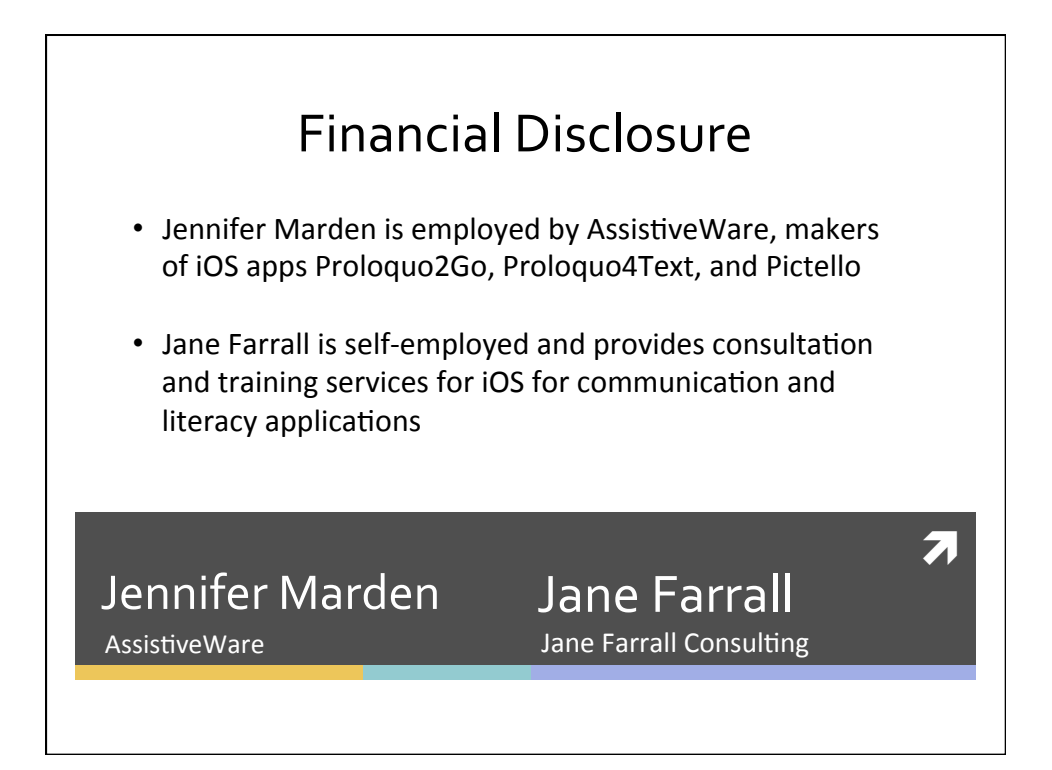

7

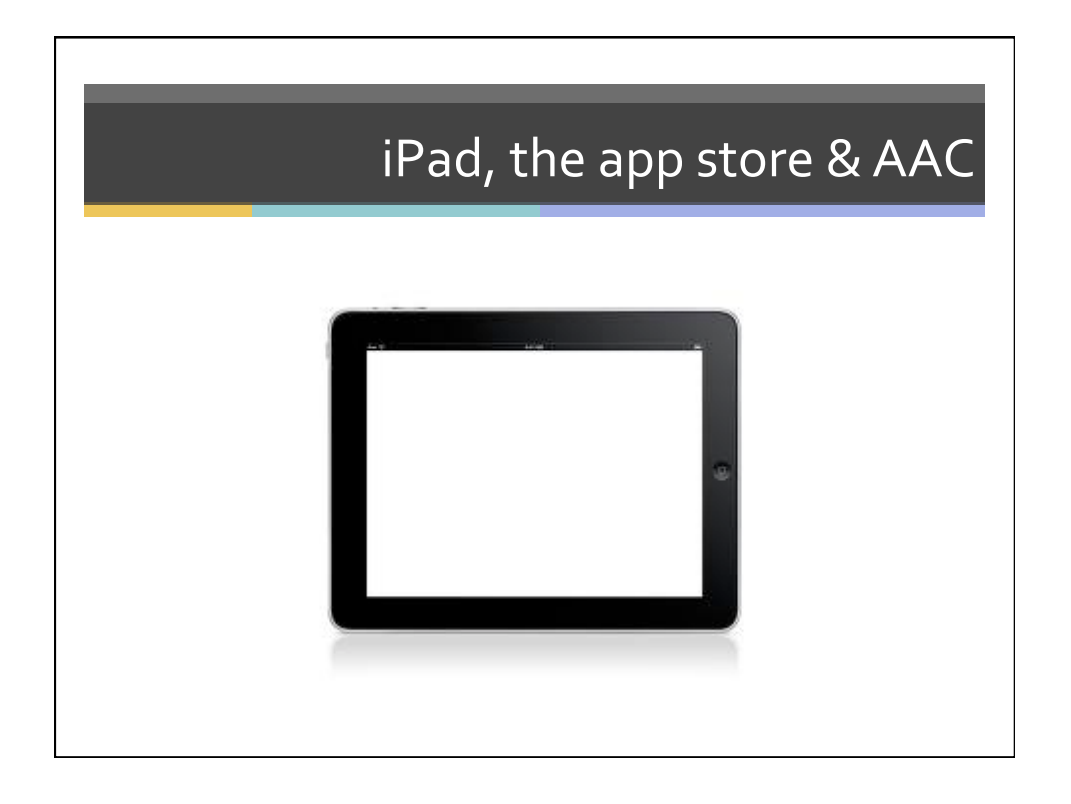

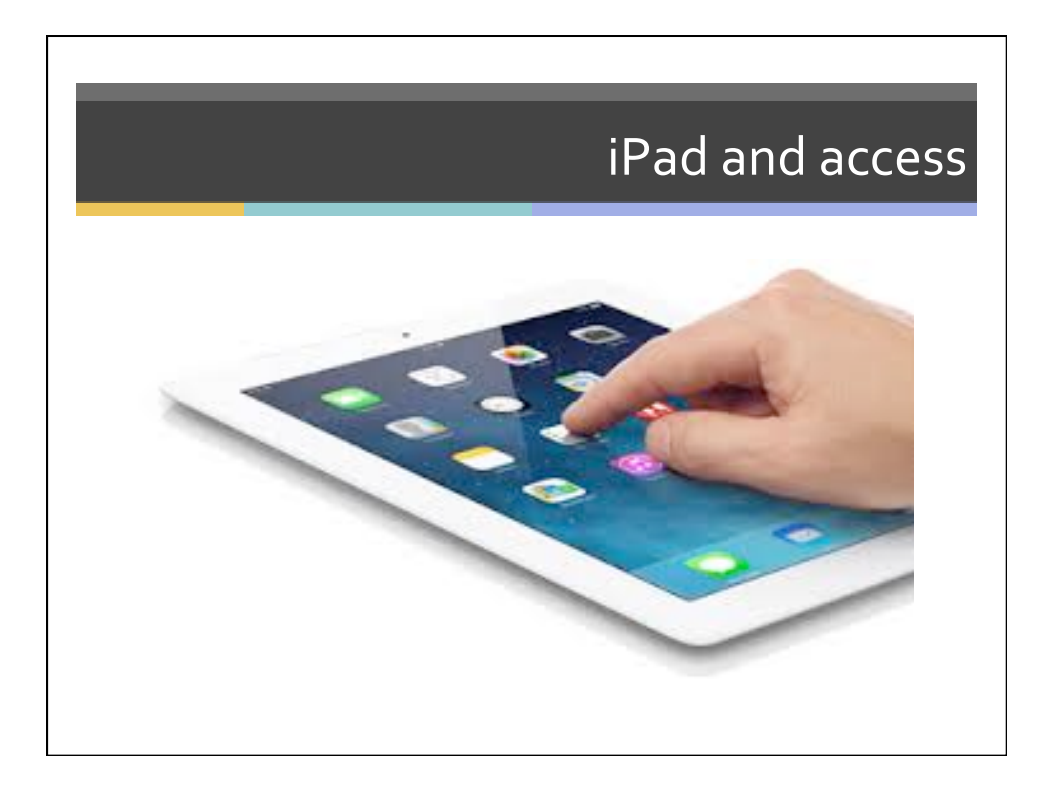

## Switch Control in iOS 7

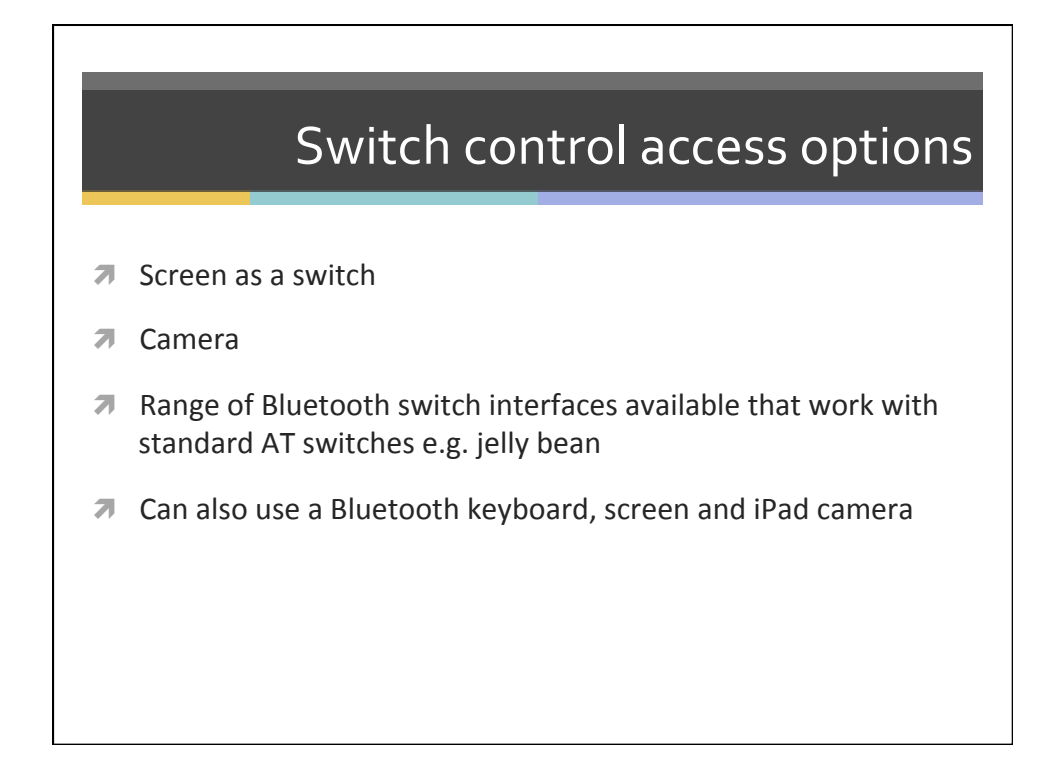

|                         | <b>-</b>                                                            |           |
|-------------------------|---------------------------------------------------------------------|-----------|
| C C                     | settina up sv                                                       | vitch     |
|                         |                                                                     |           |
|                         |                                                                     |           |
|                         |                                                                     |           |
| Sations                 | 5tips                                                               | # 4 00%   |
| serate                  | TRUNCE INCOME                                                       |           |
| 🕒 Aiplane Mode          | On/Off Labels                                                       |           |
| Sintertation State      | HOADNO                                                              |           |
| Bluetooth On            | Sublities & Captioning                                              |           |
| Cellular Data           | Mone Audio                                                          |           |
| Carrier Telatra Mobile  | L                                                                   | п         |
|                         |                                                                     |           |
| Notification Center     | Adjust free audio volume industrie between left and right sharends. |           |
| Control Center          | Coded Access                                                        | 05.5      |
| 🕒 Do Net Disturb        | 00000 20000                                                         |           |
|                         | PHYSICAL & MOTOR                                                    |           |
| Coneral                 | Switch Control                                                      | 01 >      |
| ounda Sounda            | AssistiveTouch                                                      | 04.>      |
| Walipapers & Brightness | Hame-click Speed                                                    | Default > |
| Privacy                 |                                                                     |           |
|                         | Accessibility Shortcut                                              | 04.>      |
| Cloud                   |                                                                     |           |

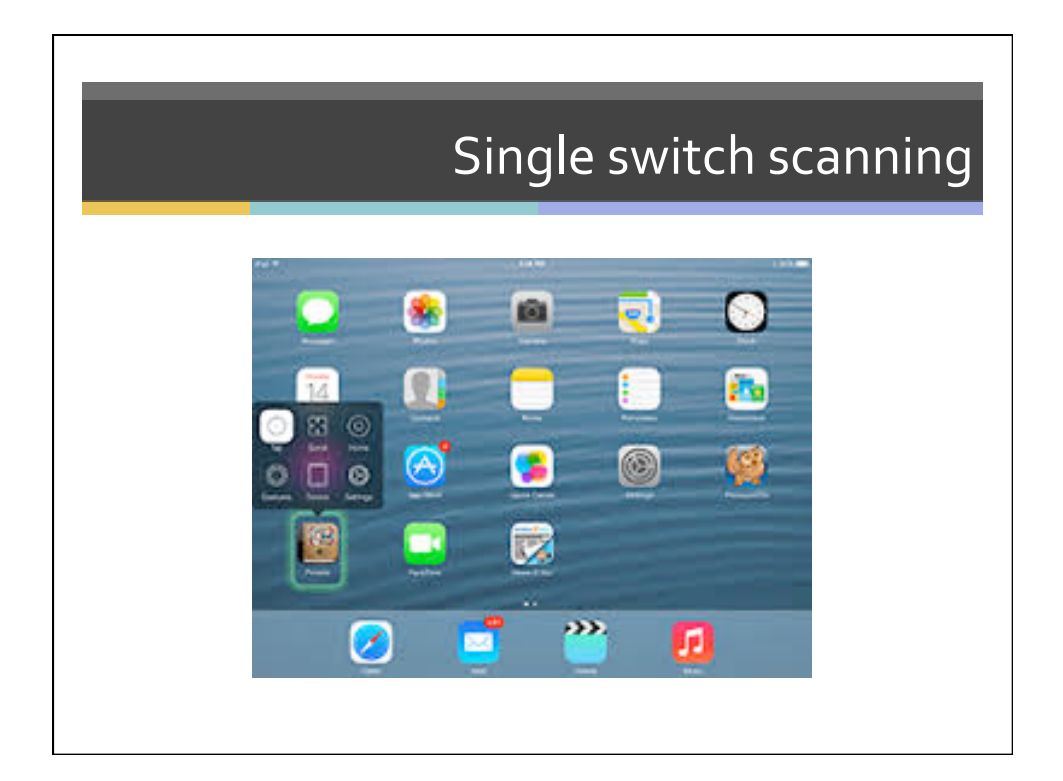

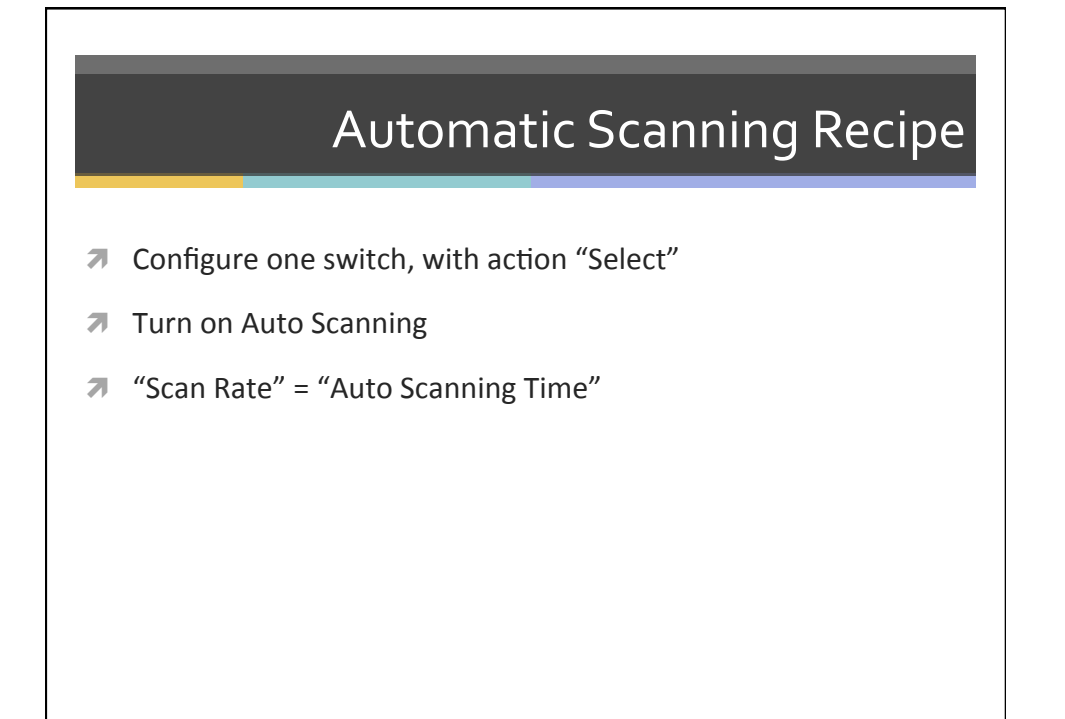

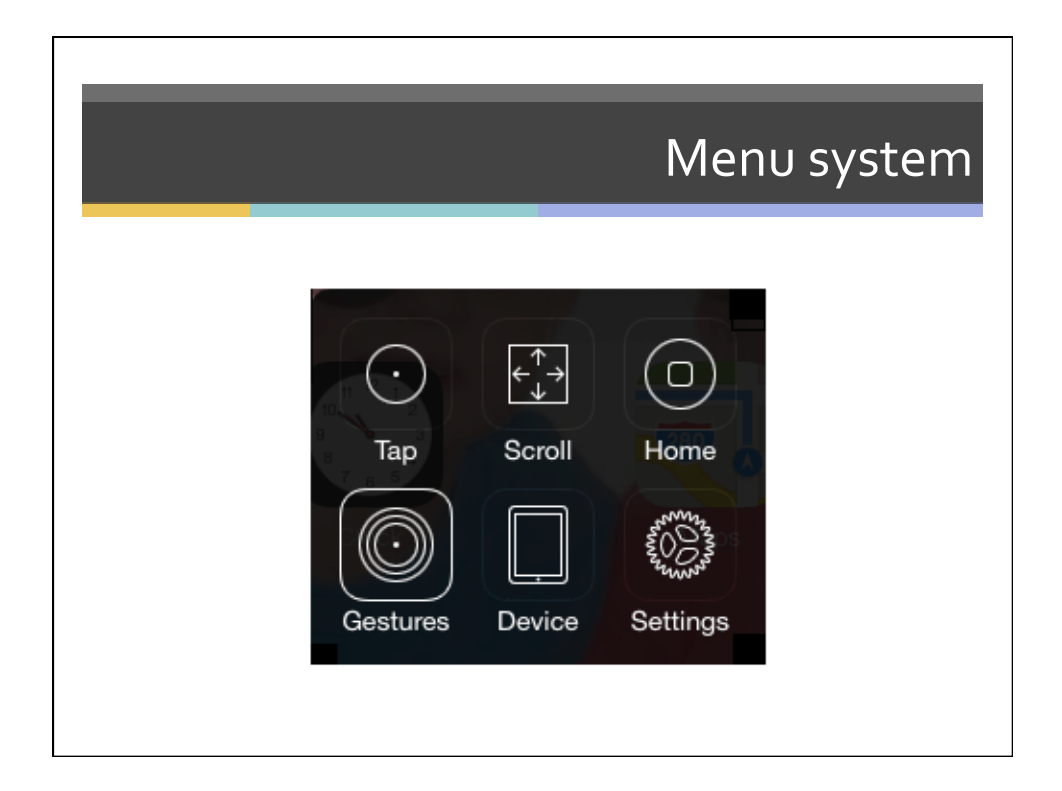

|                            | Auto Tap                                                                                                    |
|----------------------------|----------------------------------------------------------------------------------------------------|
|                            | 6:50 PM 🔅 100% 📻 f                                                                                                   |
| Most of the time. you just | Accessibility Switch Control                                                                                         |
| want to tan - so turn on   | Switch Control                                                                                                    |
| Auto Tap                   | Switch Control allows you to use                                                                                     |
|                            | highlighting items on the screen through an adaptive accessory.                                                      |
| Double tap the switch for  | Switches Auto Tap                                                                                                    |
| those few times when you   | When Auto Tap is enabled, performing the Select action<br>will automatically tap the screen unless Select is pressed |
|                            | twice to show the menu. Auto Scanning                                                                                |
| want the scanning menu     | 0.75 Seconds - +                                                                                                    |
|                            | TIMING                                                                                                    |
|                            | Auto Scanning Time 1 Second >                                                                                        |
|                            | Pause on First Item Off >                                                                                            |
|                            | Loops 4 >                                                                                                    |
|                            | Auto Tap Off >                                                                                                    |
|                            | Move Repeat Off >                                                                                                    |
|                            |                                                                                                    |

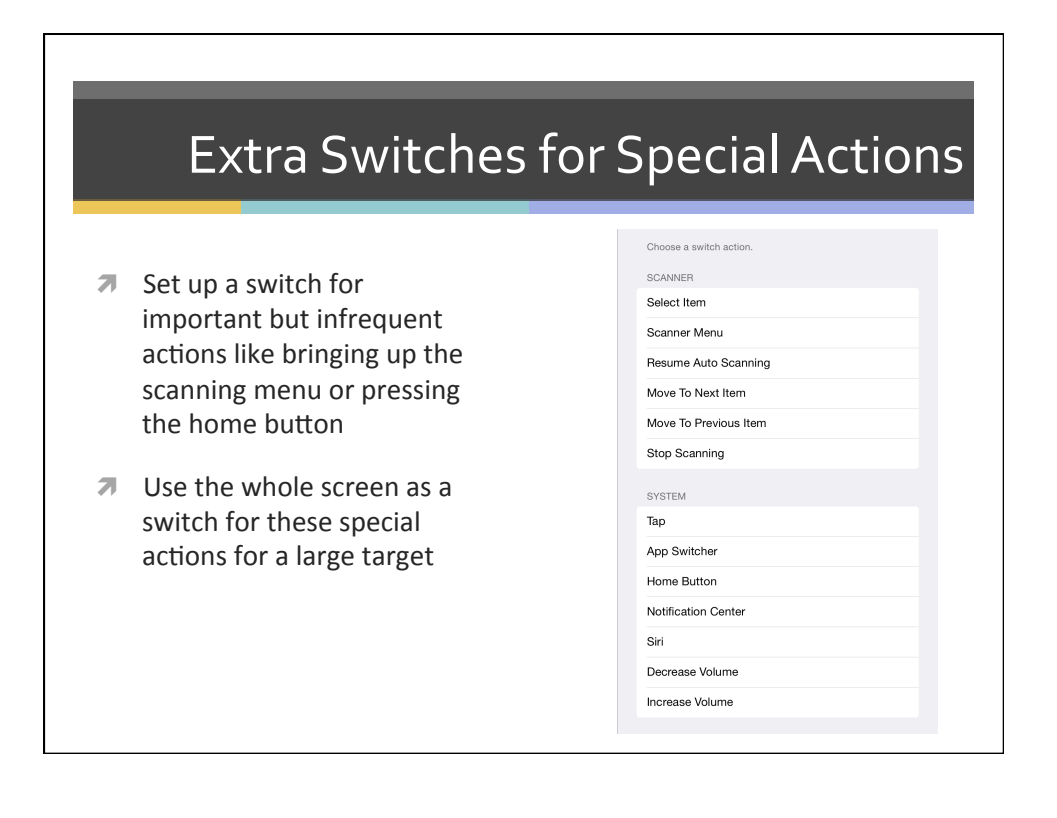

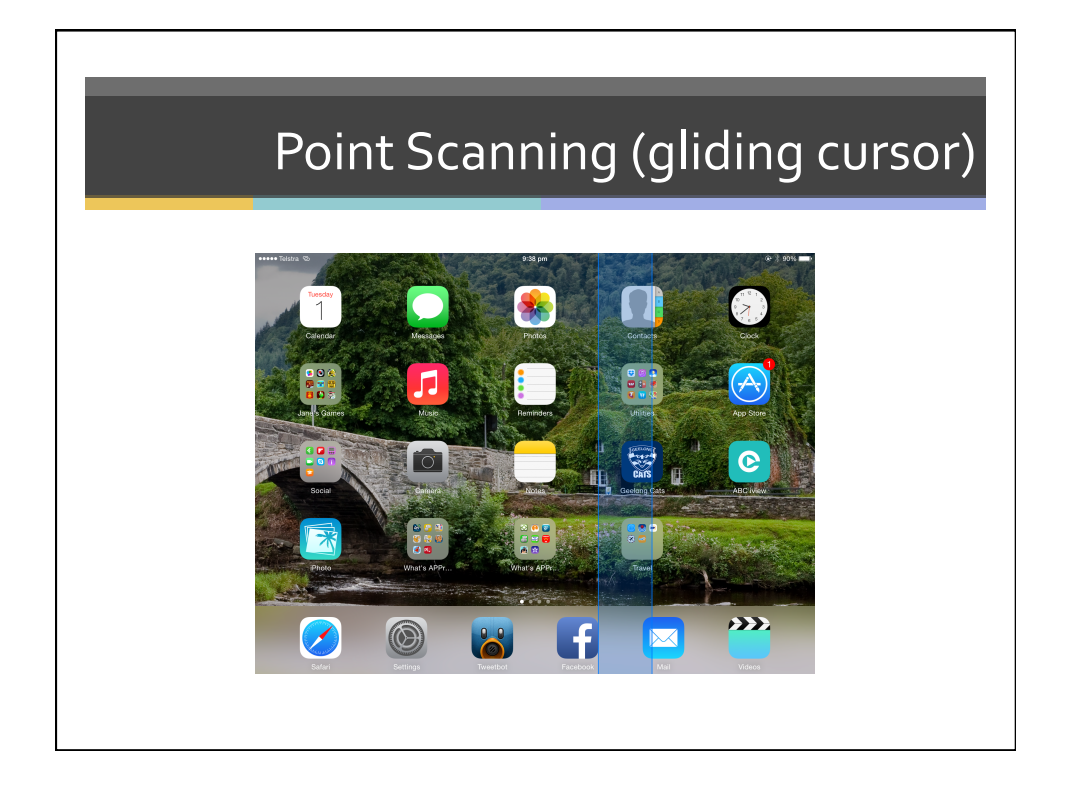

|                             | Auditory Scanni                         |                |  |
|-----------------------------|-----------------------------------------|----------------|--|
|                             |                                         |                |  |
| ••••• Teistra ®<br>Settings | 9:35 pm<br>Accessibility Switch Control | @ \$ 90%       |  |
| Airplane Mode               | Pause on First Item                     | Off >          |  |
| WI-FI Jane's iPhone 5S      | Loops                                   | 4 >            |  |
| Bluetooth On                | Auto Tap                                | 0.75 Seconds > |  |
| 😡 Cellular Data             | Move Repeat                             | Off >          |  |
| Personal Hotspot Off        | SWITCH STABILIZATION                    |                |  |
| Carrier Telstra Mobile      | Hold Duration                           | Off >          |  |
| -                           | Ignore Repeat                           | Off >          |  |
| Notification Center         | POINT SCANNING                          |                |  |
| Control Center              | Gliding Cursor Speed                    | 11.>           |  |
| C Do Not Disturb            |                                         |                |  |
| -                           | Sound Effects                           |                |  |
| General                     | Speech                                  |                |  |
| Wallpapers & Brightness     |                                         |                |  |
| Sounds                      | SPEAKING RATE                           |                |  |
| Passcode                    | *                                       | *              |  |
| Privacy                     |                                         |                |  |

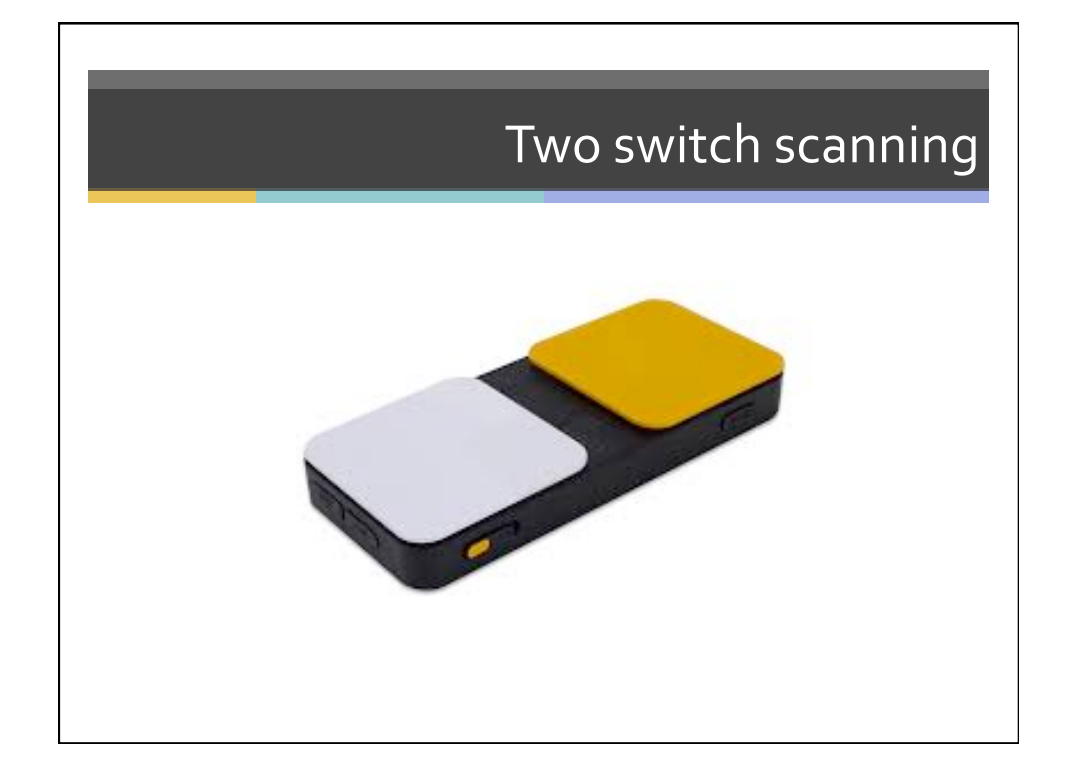

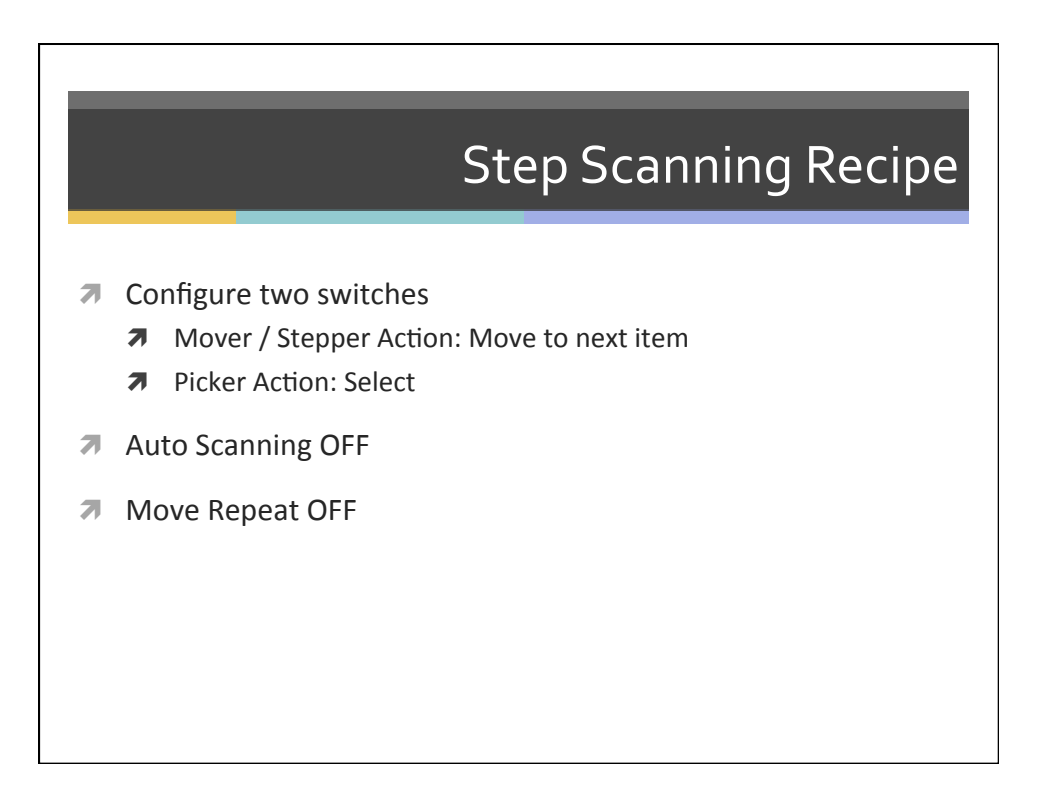

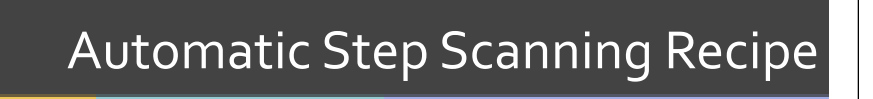

- Configure two switches
  - ↗ Mover / Stepper Action: Move to next item
  - **Ϡ** Picker Action: Select
- オ Auto Scanning OFF
- ↗ Move Repeat ON

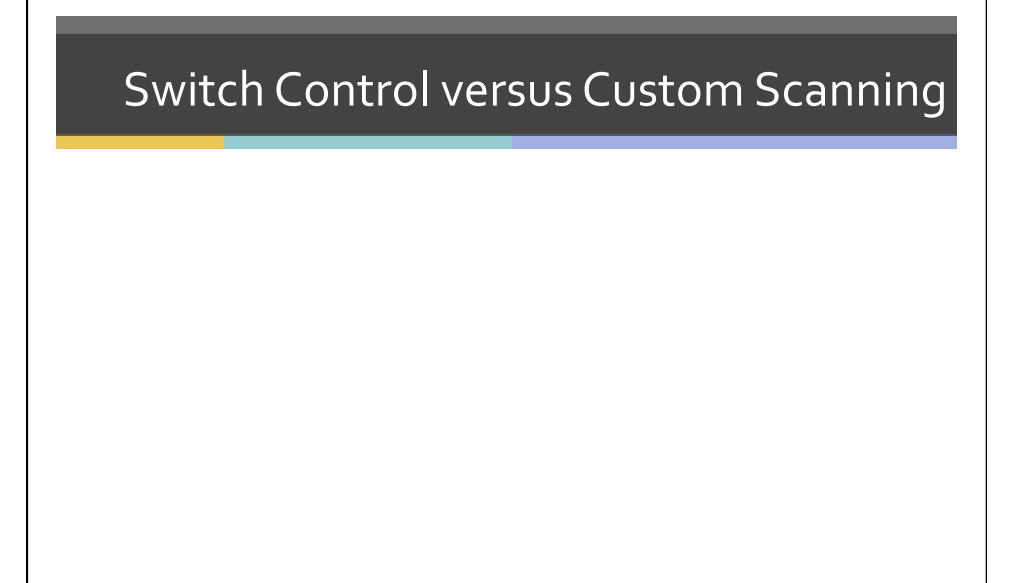

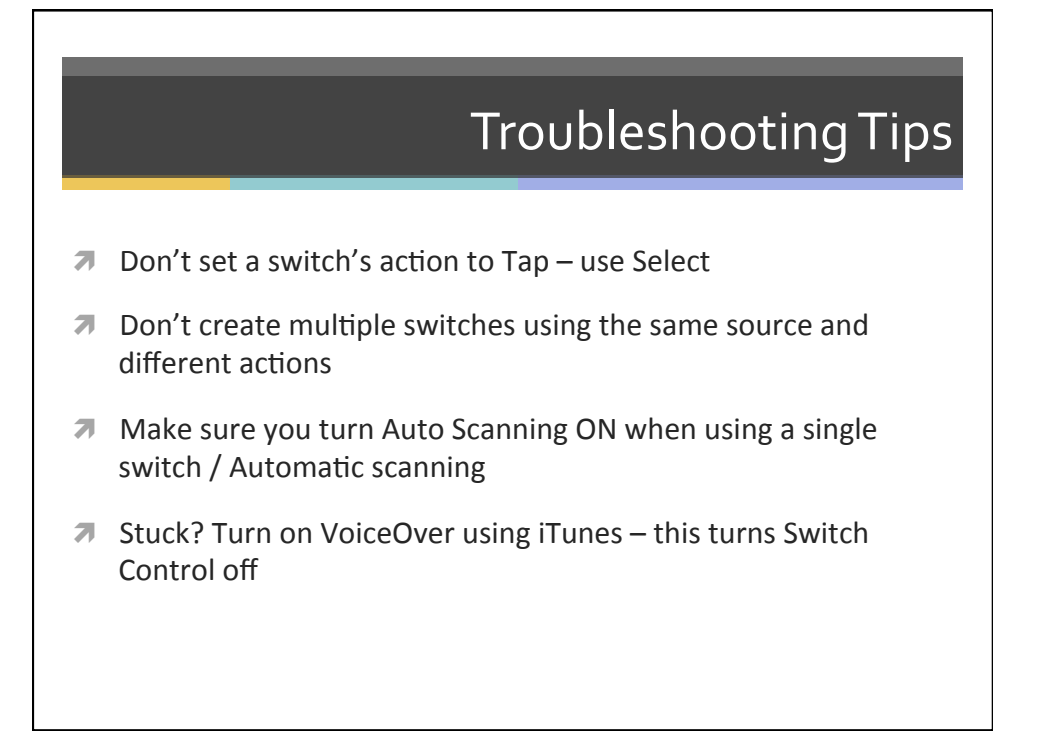

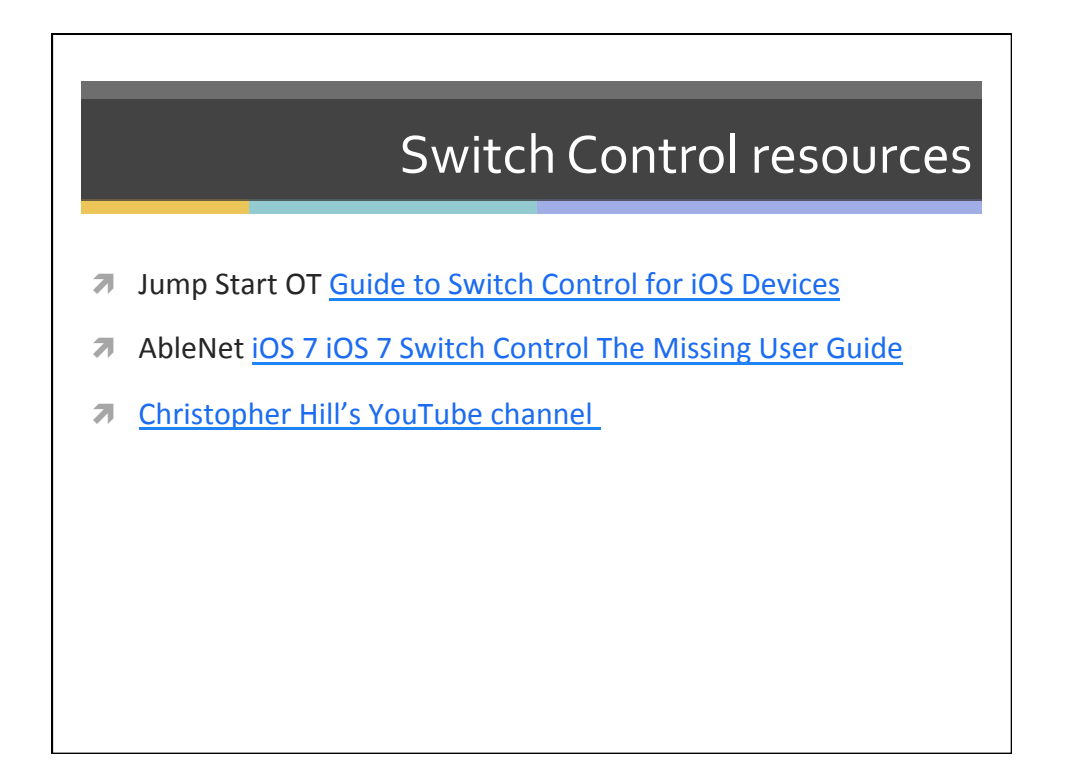